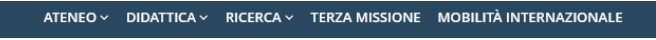

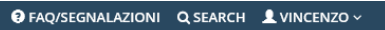

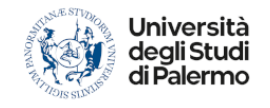

#### 

HOME - PRATICHE - PAGAMENTI - CARRIERE - PHD - INCOMING STUDENTS - SUPPORTO - BIBLIOTECHE - ALTRO -

### Portale Studenti

HOME > Portale Studenti>

#### Nuova Pratica

| Elenco delle pratiche suddivise per categorie                                                                                          |  |  |
|----------------------------------------------------------------------------------------------------|--|--|
| 🜒 Clicca sul nome della categoria per visualizzare le pratiche in essa contenute                                                       |  |  |
| Concorsi e Immatricolazioni   Calls and Enrolment Applications                                                                         |  |  |
| Concorsi per l'accesso ai corsi di studio, Immatricolazioni standard e Immatricolazioni con acquisto crediti (part-time e full-time)   |  |  |
| S Domanda di partecipazione a Test Online/Concorso/Prenotazione Preimmatricolazione per Corsi di Laurea a Numero Programmato           |  |  |
| Istanza UNIPA (Corsi per i quali si svolge il TOLC presso il CISIA)                                                                    |  |  |
| Ormanda di Scorrimento                                                                                                    |  |  |
| Onmanda di Immatricolazione ad un Corso di Laurea/Corso di Laurea Magistrale   Enrolment Bachelor's Degree/Master's Degree Application |  |  |
| Opmanda di Immatricolazione con acquisto crediti   Part-Time Enrolment Application                                                     |  |  |
|                                                                                                    |  |  |

#### Avviare una nuova pratica di immatricolazione standard:

| ATENEO V DIDATTICA V RICERCA V TERZA MISSIONE MOBILITÀ INTERNAZIONALE                                                                                                    | FAQ/SEGNALAZIONI | Q SEARCH | 👤 VINCENZO ~        |  |
|----------------------------------------------------------------------------------------------------|------------------|----------|---------------------|--|
| Università<br>degli Studi<br>di Palermo                                                                                                    |                  |          |                     |  |
| II *                                                                                                    |                  |          |                     |  |
| HOME Y PRATICHE Y PAGAMENTI Y CARRIERE Y PHD Y INCOMING STUDENTS Y SUPPORTO Y BIBLIOTECHE Y                                                                                                    | ALTRO ~          |          |                     |  |
|                                                                                                    |                  |          |                     |  |
| Portale Studenti                                                                                                    |                  | HOME     | > Portale Studenti> |  |
| Immatricolazione : Passo iniziale: Scelta tipo immatricolazione                                                                                                    |                  |          |                     |  |
| Scelta tipo immatricolazione                                                                                                    |                  |          |                     |  |
| Scelta tipo immatricolazione                                                                                                    |                  |          |                     |  |
| La compilazione della domanda ed il pagamento delle tasse universitarie non implica automaticamente l'iscrizione al Corso di Laurea. Quest'ultima viene formalizzata presso la Segreteria Studenti previo controllo di validità dei dati e del pagamento delle tasse, da parte del personale universitario. Nel caso di corsi a numero programmato il completamento dell'immatricolazione è altresi vincolato alla presenza in posizione utile dello studente nella Graduatoria di merito del relativo Concorso. Nel caso di corsi con test di accesso obbligatori ma non selettivi il completamento dell'immatricolazione è vincolato alla presenza in posizione e vincolato alla partecipazione al relativo Test.                                                                                                    |                  |          |                     |  |
| Oomanda di Immatricolazione ad un Corso di Laurea/Corso di Laurea Magistrale   Enrolment Bachelor's Degree/Master's Degree/Master's Degree' | ee Application   |          |                     |  |
| <ul> <li>Domanda di Immatricolazione con acquisto crediti   Part-Time Enrolment Application</li> </ul>                                                                                                    |                  |          |                     |  |
| O Domanda di Iscrizione con Abbreviazione di Corso                                                                                                    |                  |          |                     |  |
| <ul> <li>Domanda di Prosecuzione Studi per Trasferimento da altro Ateneo</li> </ul>                                                                                                    |                  |          |                     |  |
| <ul> <li>Domanda di Iscrizione per Studenti Rinunciatari con richiesta di Convalida</li> </ul>                                                                                                    |                  |          |                     |  |
| <ul> <li>Domanda di Iscrizione per Studenti Decaduti con richiesta di Convalida</li> </ul>                                                                                                    |                  |          |                     |  |

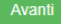

#### Dati di prima immatricolazione:

HOWE / FURIE Studenti/

Immatricolazione 2025/2026 : Passo 1/9: Dati di Prima Immatricolazione

#### Dati di Prima Immatricolazione

I campi contrassegnati con \* sono obbligatori

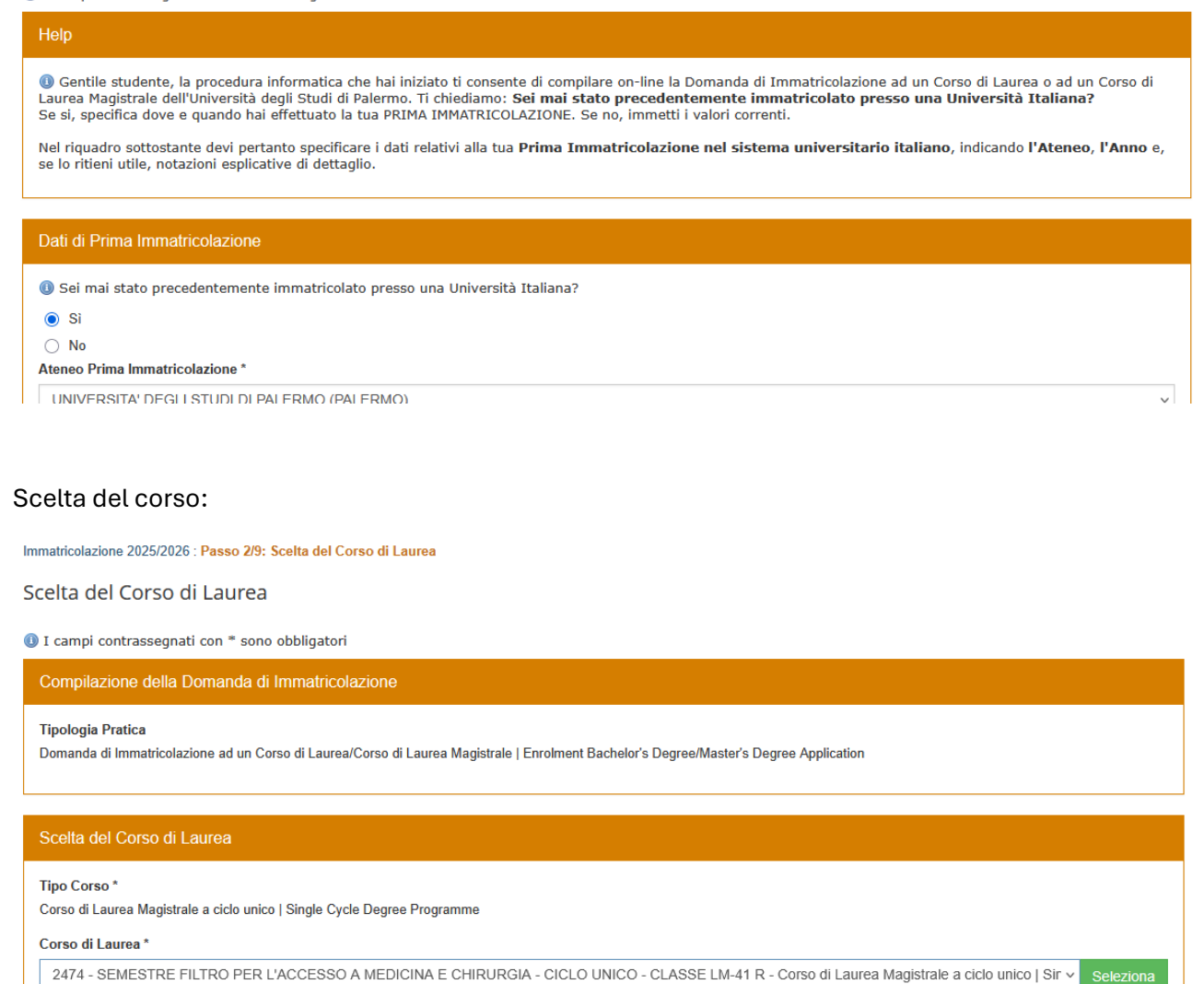

Cliccare sul pulsante "Avanti" dopo avere selezionato il SEMESTRE FILTRO d'interesse.

#### Effettuare la creazione della pratica mediante il pulsante "Crea Pratica":

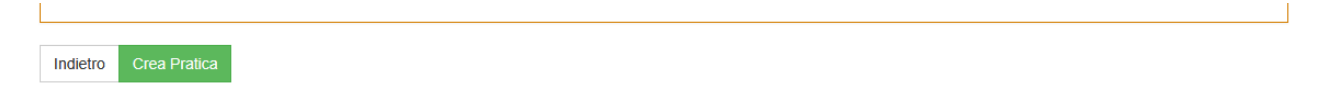

# IMPORTANTE: per l'immatricolazione al SEMESTRE FILTRO, impostare a NO la dichiarazione di partecipazione al Concorso ERSU:

Immatricolazione 2025/2026 : Passo 4/9: Autocertificazione di prossima eventuale Partecipazione al Concorso ERSU

Parteciperai al prossimo Concorso ERSU ?

Parteciperai al prossimo Concorso ERSU ?

③ Se hai intenzione di partecipare al prossimo Concorso per l'assegnazione di Borse di Studio dell'ERSU, puoi richiedere adesso l'esonero dal pagamento delle tasse universitarie: se non risulterai Vincitore o Idoneo al Consorso ERSU, dovrai successivamente regolarizzare il pagamento.

No, non partecipero' al Concorso ERSU

○ Sì, partecipero' al prossimo Concorso ERSU ed intendo avvalermi adesso dell'esonero ERSU

Indietro Avanti

#### Inserimento dati reddituali e composizione del nucleo familiare:

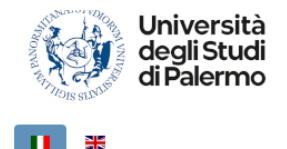

#### HOME - PRATICHE - PAGAMENTI - CARRIERE - PHD - INCOMING STUDENTS - SUPPORTO - BIBLIOTECHE - ALTRO -

#### Portale Studenti

HOME > Portale Studenti>

Immatricolazione 2025/2026 : Passo 5/9: Autocertificazione dati reddituali e patrimoniali

#### Autocertificazione dati reddituali e patrimoniali

I campi contrassegnati con \* sono obbligatori

#### Autocertificazione dati reddituali da fornire ad UNIPA

In questo riquadro bisogna indicare l'ISEE unitamente al numero di protocollo rilasciato dall'I.N.P.S. ovvero è possibile NON DICHIARARE l'ISEE e decidere di essere collocati d'ufficio in FASCIA MASSIMA (in questo caso, occorre spuntare la relativa casella sottostante). La procedura online corrente tenta di reperire e verificare i dati reddituali autocertificati prelevandoli dagli archivi informatici dell'I'I.N.P.S.

Che cos'è l'ISEE per le prestazioni per il diritto universitario e come si ottiene?

- L'ISEE è l'Indicatore della Situazione Economica Equivalente, introdotto dal Decreto Legislativo 31 marzo 1998, n. 109 e riformato con l'entrata in vigore del DPCM 159/2013.
- L'ISEE viene rilasciato a tutti gli studenti U.E. ed extra U.E. dai Centri di assistenza fiscale (CAF) o dall'INPS compilando la Dichiarazione Sostitutiva Unica (D.S.U.).
- Dall'attestazione ISEE risulta il numero di protocollo rilasciato dall'I.N.P.S. e la data di fine validità del documento.
- Durante la compilazione online delle pratiche studente di immatricolazione e di iscrizione anni successivi al primo viene richiesto obbligatoriamente, oltre al valore dell'ISEE, anche il numero di protocollo della Dichiarazione Sostitutiva Unica (D.S.U.) presentata al CAF o all'I.N.P.S.
- In ottemperanza alle disposizioni di cui al D.P.R. 20/10/1998 n. 403 Regolamento di attuazione degli articoli 1,2 e 3 della L. 15 maggio 1997 n. 127, in materia di semplificazione delle certificazioni amministrative e della circolare del Dipartimento della Funzione Pubblica del 22/10/1999 n. 8/99, l'Università degli Studi di Palermo procederà ad effettuare dei controlli, anche a campione, in collaborazione con l'I.N.P.S. e con l'Agenzia delle Entrate, in ordine alla veridicità delle dichiarazioni rese dall'utente relativamente ai dati reddittuali e personali, anche eventualmente di soggetti terzi.

ISEE \*

Numero Protocollo D.S.U. ISEE \*

Non dichiara l'ISEE

#### Autocertificazione dati diploma o autodichiarazione di essere uno studente diplomando:

 HOME v
 PRATICHE v
 PAGAMENTI v
 CARRIERE v
 PHD v
 INCOMING STUDENTS v
 SUPPORTO v
 BIBLIOTECHE v
 ALTRO v

 Portale Studenti
 HOME v
 Portale Studenti
 HOME v
 Portale Studentiv

 Immatricolazione 2025/2026 :
 Passo 7/9: Autocertificazione titoli
 HOME v
 Portale Studentiv

 Il sottoscritto MULIA VINCENZO, valendosi delle disposizioni di cui all'art.46 del DPR 28/12/2000 n.445, consapevole delle pene stabilite dall'art.76 del predetto DPR per le false attestazioni e le mendaci dichiarazioni, le quali comportano anche l'applicazione di sanzioni amministrative da parte dell'Università
 DICHIARA

DICHIARA

✓di non essere iscritto ad altro corso di diploma nè ad altra Università o Istituto di istruzione superiore

di essere iscritto ad altro corso di studio e pertanto allega l'autocertificazione prevista dalla Legge 33/2022 e successivi decreti ministeriali attuativi, il cui modello è scaricabile al link seguente: https://www.unipa.it/target/futuristudenti/immatricolazioni/iscrizione-contemporanea/index.html

di essere uno studente diplomando: il diploma verrà conseguito prima dell'inizio dell'anno accademico

Diploma di maturità (quinquennale/quadriennale

di aver conseguito il Diploma di Maturità\*

#### Selezione della specifica condizione di esonero seguente:

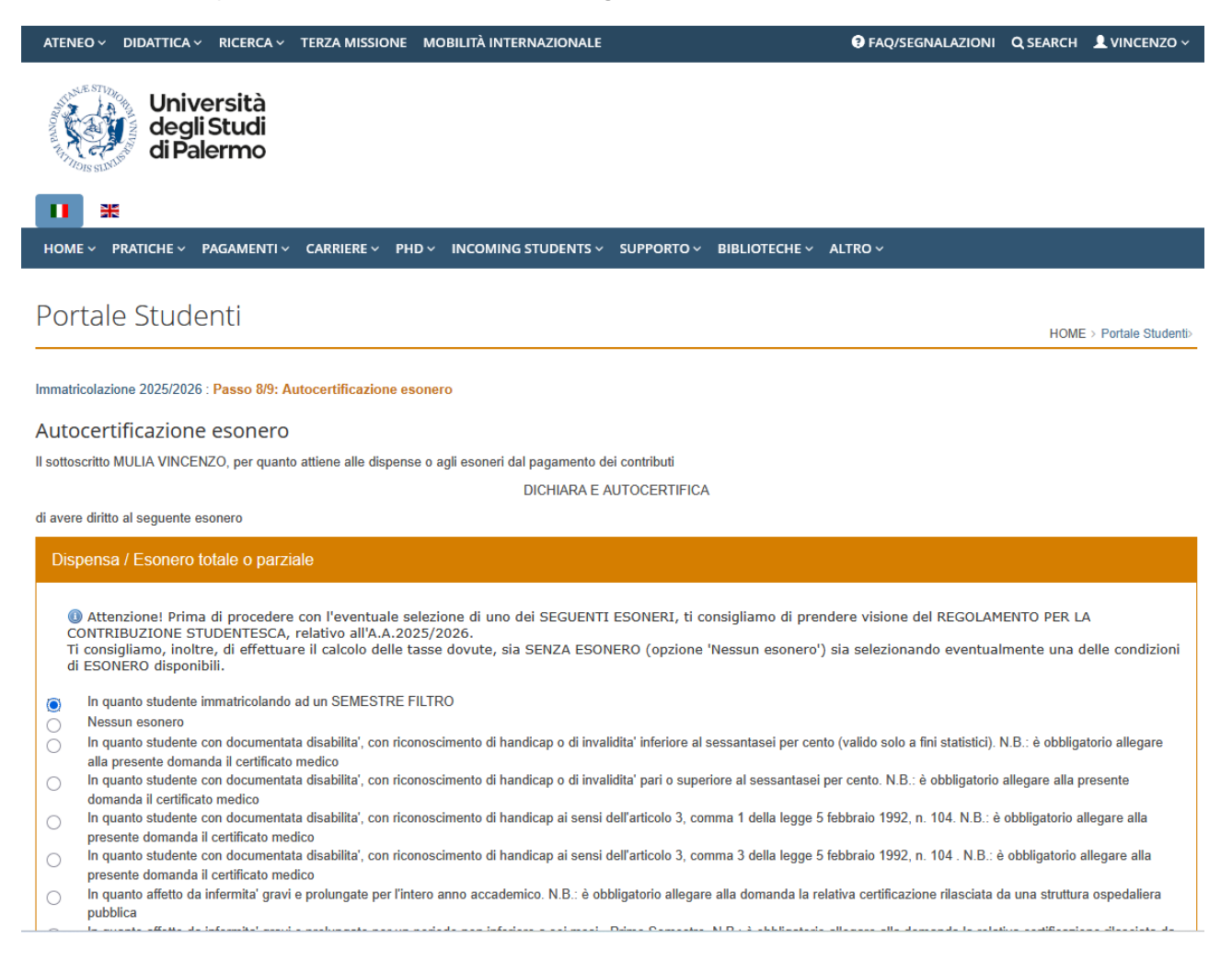

## Riepilogo dati pratica e dettaglio versamento:

| Dati della Domanda di Pre-Immatricolazione/Immatricolazione                            |                                                                                                    |
|----------------------------------------------------------------------------------------|----------------------------------------------------------------------------------------------------|
| Numero Pratica<br>3713999                                                              | Tipologia Pratica<br>Domanda di Immatricolazione ad un Corso di Laurea/Corso di Laurea Magistrale   Enrolment<br>Bachelor's Degree/Master's Degree Application                                            |
| Dipartimento<br>MEDICINA DI PRECISIONE IN AREA MEDICA, CHIRURGICA E CRITICA            | Corso di Laurea<br>2476 - SEMESTRE FILTRO PER L'ACCESSO A ODONTOIATRIA E PROTESI DENTARIA -<br>CICLO UNICO - CLASSE LM-46 R - Corso di Laurea Magistrale a ciclo unico   Single Cycle<br>Degree Programme |
| Indirizzo<br>GENERICO                                                                  | Tipologia Immatricolazione<br>Immatricolazione                                                                                                    |
| Tipo Corso<br>Corso di Laurea Magistrale a ciclo unico   Single Cycle Degree Programme | C <b>lasse</b><br>LM-46 R CLASSE DELLE LAUREE MAGISTRALI IN ODONTOIATRIA E PROTESI<br>DENTARIA                                                                                                    |
| Anno Accademico<br>2025                                                                | Anno di Corso<br>1                                                                                                    |
| Fascia Reddito<br>CLASSE ISEE 14                                                       | ISEE -                                                                                                    |
| Numero Componenti Nucleo Familiare<br>1                                                | Fascia di Pagamento<br>SEMESTRE FILTRO                                                                                                    |
| Autocertificazione esonero<br>In quanto studente immatricolando ad un SEMESTRE FILTRO  | Note esonero<br>-                                                                                                    |

# Tasse e contributi obbligatori, senza mora entro il 25/07/2025 Igora per i corsi a numero programmato la scadenza del pagamento delle tasse e dei contributi è quella riportata nel relativo Bando Anno Accademico Codice Versamento Descrizione Versamento Importo (Euro) 2025/2026 SF01 CONTRIBUTO FISSO PER IMMATRICOLAZIONE AD UN SEMESTRE FILTRO 250,00

 Totale

 Importo Totale250,00 Euro

 Documento

# Conferma pratica, stampa bollettino e pagamento tassa:

| Totale                                                                                                    |
|----------------------------------------------------------------------------------------------------|
|                                                                                                    |
| Importo Totala 250.00 Euro                                                                                                    |
|                                                                                                    |
|                                                                                                    |
| Documento                                                                                                    |
| Tine Decuments *                                                                                                    |
| The Documento                                                                                                    |
|                                                                                                    |
| Numero Documento *                                                                                                    |
|                                                                                                    |
| Data Emissione *                                                                                                    |
|                                                                                                    |
|                                                                                                    |
|                                                                                                    |
| Anteprima di stampa                                                                                                    |
| O Cliccando sul link sottostante puoi visualizzare un'anteprima della domanda generata e verificare la correttezza dei dati inseriti. L'anteprima non è valida per la  |
| consegna all'Ufficio Amministrativo o per il pagamento del Bollettino. Una volta cliccato il tasto conferma potrai stampare la domanda definitiva che non potrai più   |
| nouncare.                                                                                                    |
| 📆 Anteprima di Stampa Domanda                                                                                                    |
|                                                                                                    |
| Una volta confermati, i tuoi dati saranno consolidati e non potrai più tornare indietro a modificarli: se lo ritieni necessario potrai comunque ripetere la procedura. |
|                                                                                                    |
| Indietro Conferma                                                                                                    |